## **Starfish Student Quick-Guide**

To access Starfish, log into MyCC and click the "Student Success Tab:

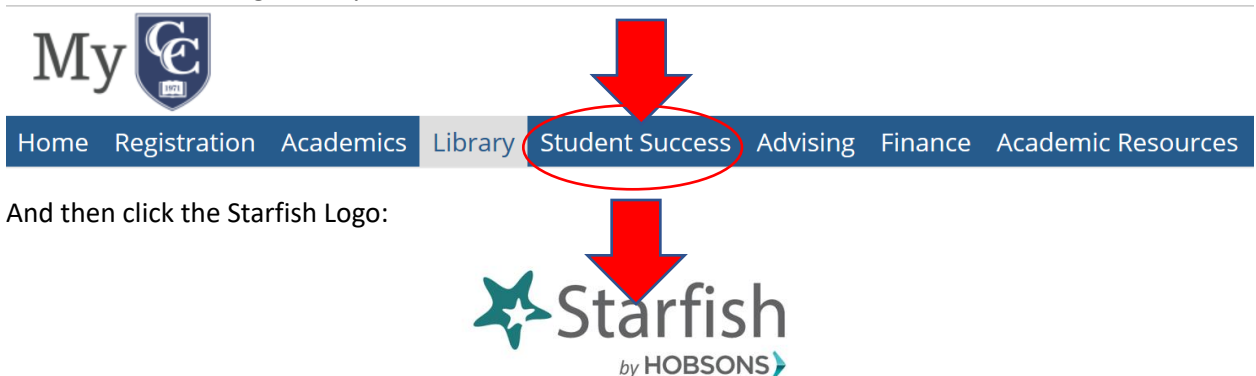

This will launch you into the Starfish Platform. From here, you will be able to:

1. Schedule appointments with tutors and academic support staff at all regional centers through the "Academic Success Center" under "your services":

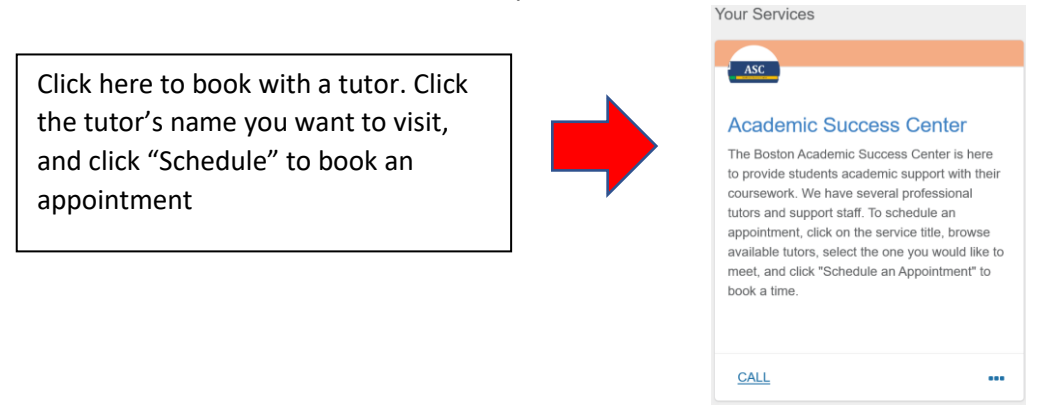

- 2. Schedule appointments with your advisors or contact them if the schedule is not configured by clicking your advisor's name in under "Your Connections."
- 3. **"Raise your hand" to inform support staff that you need assistance** by clicking the Hamburger menu: ■ My Success Network and selecting "Raise your hand from the menu:

|                                                                                                    | ≞ | My Success Network |
|----------------------------------------------------------------------------------------------------|---|--------------------|
|                                                                                                    | Ē | Upcoming           |
|                                                                                                    |   | Dashboard          |
|                                                                                                    |   | Messages           |
| Click "Raise Your Hand" to submit a<br>flag for support with courses, time<br>management, international office, or |   | Plans              |
|                                                                                                    |   | Courses            |
|                                                                                                    |   | Raise Your Hand    |
| disability support                                                                                                 | Ð | History            |

For more detailed directions on how to use Starfish, see the attached "Student User Guide"

| Starfish Support:                        |
|------------------------------------------|
| Robyn Shahid-bellot:                     |
| Robyn.Shahid-bellot@cambridgecollege.edu |

Tutor Support: Brooks Winchell brooks.winchell@cambridgecollege.edu